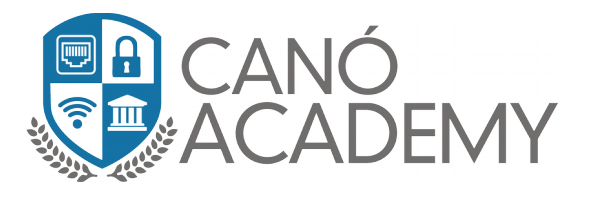

## Laboratorio 1.1: Creación de certificados Públicos-privados Mikrotik.

**Objetivos:** Crear certificados digitales en su Router MikroTik.

Paso 1: en el primer paso nos dirigimos a System una vez allí damos click en certificados, luego damos click en + y procedemos a crear nuestro primer certificado Que será la Autoridad certificado (CA). En Name: ira el nombre, Common Name: repetir el nombre nuevamente, Key Size: nivel de encriptación del certificado crear, Days Valid: la cantidad de días que tendrá el certificado vigente.

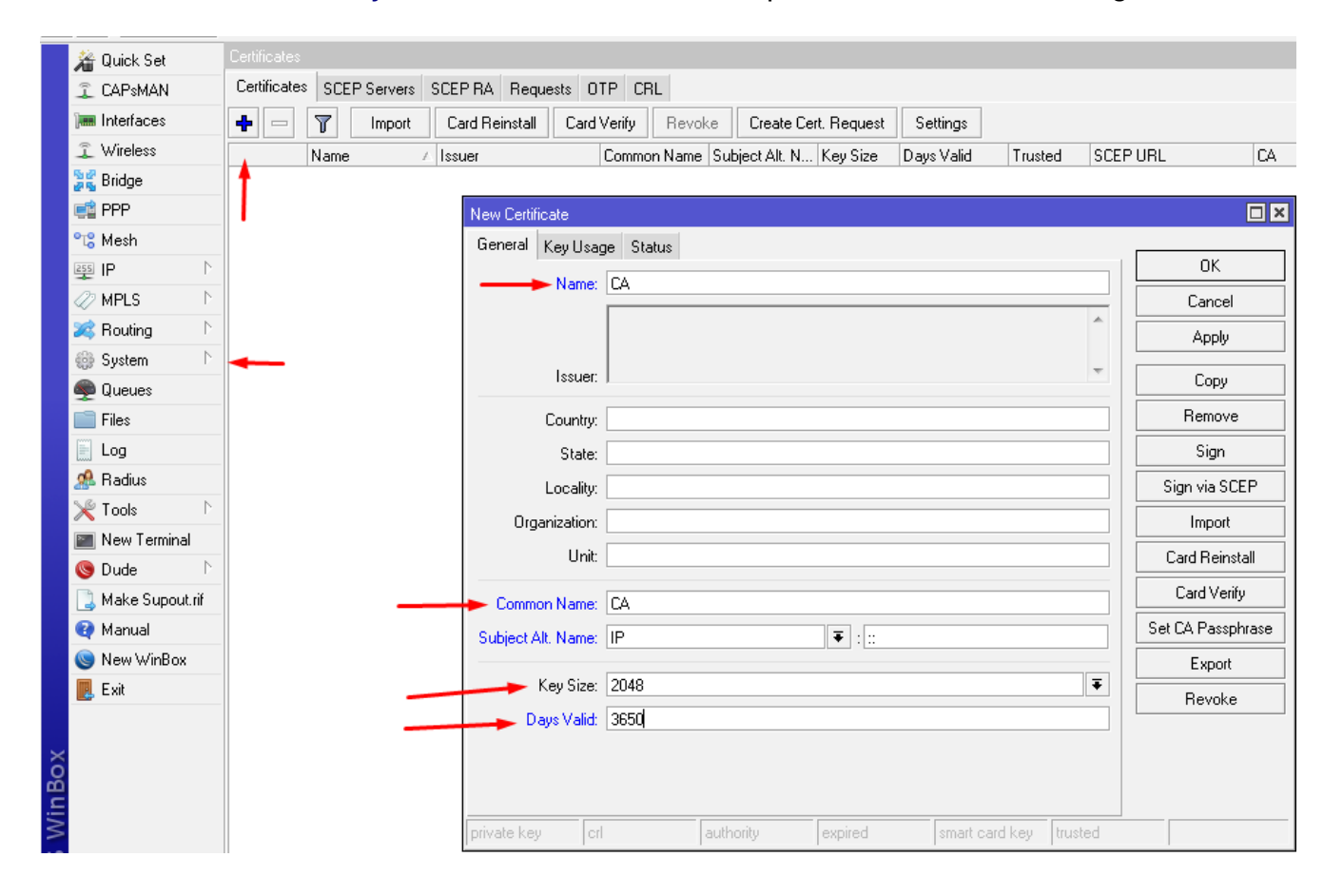

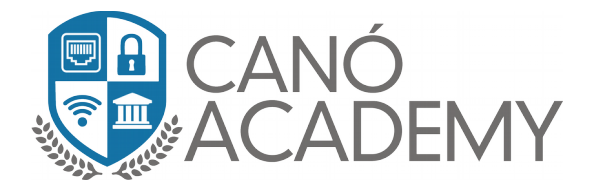

• **Paso 2:** En este paso vamos definir los parámetros de nuestros certificados en donde seleccionaremos CRL sing y Key Cert. Sing, luego le damos a aplicar.

| New Certificate                                      |                                       |                  |         |                   |
|------------------------------------------------------|---------------------------------------|------------------|---------|-------------------|
| General Key Usage Status                             | _                                     |                  |         | ОК                |
| Key Usage: 📃 digital signature<br>🗌 key encipherment | content commitme                      | ent<br>t         |         | Cancel            |
| key agreement                                        | 🖌 key cert. sign 🔫<br>🗌 encipher only |                  |         | Apply             |
| decipher only                                        | dves<br>oespisian                     |                  |         | Сору              |
| timestamp                                            | ipsec user                            |                  |         | Remove            |
| ipsec tunnel                                         | Ipsec end system                      |                  |         | Sign              |
| tls client                                           | tls server                            |                  |         | Sign via SCEP     |
|                                                      |                                       |                  |         | Import            |
|                                                      |                                       |                  |         | Card Reinstall    |
|                                                      |                                       |                  |         | Card Verify       |
|                                                      |                                       |                  |         | Set CA Passphrase |
|                                                      |                                       |                  |         | Export            |
|                                                      |                                       |                  |         | Revoke            |
|                                                      |                                       |                  |         |                   |
|                                                      |                                       |                  |         |                   |
| private key crl a                                    | authority expired                     | d smart card key | trusted |                   |

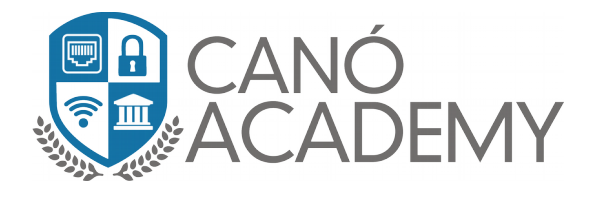

• **Paso 3:** Luego le damos a Sing para asignarle el host o el DDNS a nuestro certificado en **CA CRL Host**, luego damos Start.

| Certificate        CA         General       Key Usage         Status       OK         Key Usage:       digital signature         key encipherment       data encipherment         key agreement       Key cert. sign         V       cri sign         encipher only       dvcs         decipher only       dvcs         general       progress         progress:       Statt         ign via SCEP       Import         add Reinstall       Progress:         Card Verify       Set CA Passphrase         Export       Revoke                                                                                                    | CA |                              | CA                                                                                                    | ::                                                                                                    | 2048                                                                              | 3650                      |       |                                                                                                    |
|----------------------------------------------------------------------------------------------------|----|------------------------------|----------------------------------------------------------------------------------------------------|----------------------------------------------------------------------------------------------------|-----------------------------------------------------------------------------------|---------------------------|-------|----------------------------------------------------------------------------------------------------|
| General       Key Usage       Status         Key Usage:       digital signature       content commitment         key encipherment       data encipherment         key agreement       key cert. sign         key digital signature       content commitment         key agreement       key cert. sign         encipher only       dvcs         copy       copy         server gated crypto       cosp sign         imestamp       ipsec turnel         ipsec turnel       ipsec end system         tts client       Code sign         CA CRL Host:       [142:93.195 \$         Import       Card Verify         Stet CA Passphrase       Export         Revoke       Revoke |    | Certificate <ca></ca>        |                                                                                                    |                                                                                                    |                                                                                   |                           |       |                                                                                                    |
|                                                                                                    |    | General Key Us<br>Key Usage: | sage Status<br>digital signature<br>key encipherment<br>key agreement<br>orl sign<br>decipher only<br>server gated crypto<br>imestamp<br>psec tunnel<br>email protect<br>its client | <ul> <li>content co</li> <li>data encipi</li> <li>key cert. si</li> <li>encipher oi</li> <li>dvcs</li> <li>ocsp sign</li> <li>ipsec user</li> <li>ipsec end sign</li> <li>code sign</li> <li>tils server</li> </ul> | mmitment<br>herment<br>gn<br>ys<br>Sign<br>Certificate<br>CA CRL Host<br>Progress | : CA ₹<br>: 142.93.195 \$ | Close | OK<br>Cancel<br>Apply<br>Copy<br>Remove<br>Sign<br>ign via SCEP<br>Import<br>ard Reinstall<br>Card Verify<br>Set CA Passphrase<br>Export<br>Revoke |

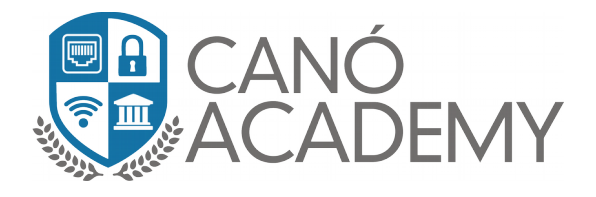

**Paso 4:** Ahora vamos a crear nuestro certificado servidor Ojo los parámetros Key Size y Days valid serán los mismos que en el certificado anterior.

|      | Name | ∆ Iss | uer                | Common Name | Subject Alt. N | Key Size     | Days Valid | Trusted | SCEP UF | RL CA             |
|------|------|-------|--------------------|-------------|----------------|--------------|------------|---------|---------|-------------------|
| KLAT | CA   |       |                    | CA          | ::             | 2048         | 3650       | yes     |         |                   |
|      |      |       | New Certificate    |             |                |              |            |         |         |                   |
|      |      |       | General Key Usa    | ge Status   |                |              |            |         |         | 01                |
|      |      |       |                    | Server      |                |              |            |         |         |                   |
|      |      |       |                    |             |                |              |            |         |         | Cancel            |
|      |      |       |                    |             |                |              |            |         |         | Apply             |
|      |      |       | Issuer:            |             |                |              |            |         | *       | Сору              |
|      |      |       | Country:           |             |                |              |            |         |         | Remove            |
|      |      |       | State:             |             |                |              |            |         |         | Sign              |
|      |      |       | Locality:          |             |                |              |            |         |         | Sign via SCEP     |
|      |      |       | Organization:      |             |                |              |            |         |         | Import            |
|      |      |       | Unit:              |             |                |              |            |         |         | Card Reinstall    |
|      |      | _     |                    | Server      |                |              |            |         |         | Card Verify       |
|      |      |       | Subject Alt. Name: | IP          |                | <b>∓</b> ::: |            |         |         | Set CA Passphrase |
|      |      |       |                    |             |                |              |            |         |         | Export            |
|      |      | _     | Key Size:          | 2048        |                |              |            |         |         | Revoke            |
|      |      | _     | Days Valid:        | 3650        |                |              |            |         |         |                   |
|      |      |       |                    |             |                |              |            |         |         |                   |
|      |      |       |                    |             |                |              |            |         |         |                   |
|      |      |       | private key ci     | ·           | authority      | expired      | smart card | key tru | usted   |                   |

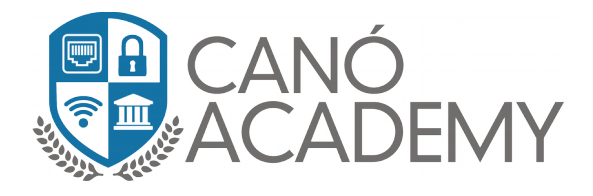

**Paso 5:** En esta ocasión seleccionamos **Key encipherment y data encriphemerment,** luego le damos aplicar y luego Sing.

| New Certificate |                                 |                           |             |                |         |                   |
|-----------------|---------------------------------|---------------------------|-------------|----------------|---------|-------------------|
| General Key U   | Isage Status                    |                           |             |                |         |                   |
| Key Usage: 🗌    | digital signature               | content co                | ommitment   |                |         | ОК                |
|                 | key encipherment                | 🗹 data encip              | herment 🔫 🗕 |                |         | Cancel            |
|                 | key agreement                   | encipher o                | ign<br>Inlu |                |         | Apply             |
|                 | decipher only                   |                           | y           |                |         | Сору              |
|                 | server gated crypt<br>timestamp | o ocspisign<br>ipseciuser |             |                |         | Remove            |
|                 | ipsec tunnel                    | ipsec end                 | system      |                |         | Sign              |
|                 | email protect<br>tis client     | Code sign ✓ tis server    |             |                |         | Sign via SCEP     |
|                 |                                 |                           |             |                |         | Import            |
|                 |                                 |                           |             |                |         | Card Reinstall    |
|                 |                                 |                           |             |                |         | Card Verify       |
|                 |                                 |                           |             |                |         | Set CA Passphrase |
|                 |                                 |                           |             |                |         | Export            |
|                 |                                 |                           |             |                |         | Revoke            |
|                 |                                 |                           |             |                |         |                   |
|                 |                                 |                           |             |                |         |                   |
|                 |                                 |                           |             |                |         |                   |
| private key     | crl                             | authority                 | expired     | smart card key | trusted |                   |

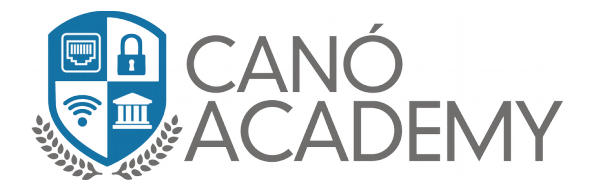

Paso 6: En este paso vamos a sincronizar nuestro certificado servidor con el CA y luego le damos a Start .

| Certificate <server></server>                                                   |                                                                                                    |                                                                                      |                                    |                |                                                                                                    |
|---------------------------------------------------------------------------------|----------------------------------------------------------------------------------------------------|--------------------------------------------------------------------------------------|------------------------------------|----------------|----------------------------------------------------------------------------------------------------|
| General       Key Usage       Status         Key Usage:       digital signature | <ul> <li>content co</li> <li>data encip</li> <li>key cert. si</li> <li>encipher o</li> <li>dvcs</li> <li>ocsp sign</li> <li>ipsec user</li> <li>ipsec end</li> <li>code sign</li> <li>✓ tis server</li> </ul> | ommitment<br>herment<br>ign<br>syst<br>Sign<br>Certificate<br>CA CRL Hos<br>Progress | e: Server ∓<br>A: CA ∓ ▲<br>t: 💽 ♀ | Start<br>Close | OK<br>Cancel<br>Apply<br>Copy<br>Remove<br>Sign<br>Sign via SCEP<br>Import<br>Card Reinstall<br>Card Verify<br>Set CA Passphrase<br>Export<br>Revoke |
| private key crl                                                                 | authority                                                                                                    | expired                                                                              | smart card key                     | trusted        |                                                                                                    |

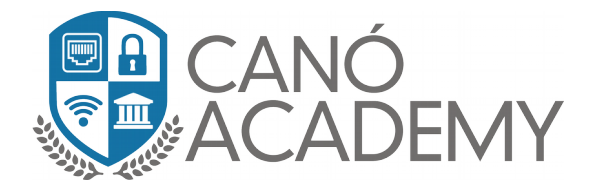

**Paso 7:** Ahora vamos a crear el certificado cliente siguiendo los pasos del antiguo certificado a excepción de que en el Key Usage solo seleccionaremos TLS Client.

|      | Name         | Δ | Issuer             | Common Name | Subject Alt. N | Key Size     | Days Valid | Trusted | SCEP L   | JRL          | CA     |
|------|--------------|---|--------------------|-------------|----------------|--------------|------------|---------|----------|--------------|--------|
| KLAT | CA           |   |                    | CA          | ::             | 2048         | 3650       | yes     |          |              |        |
| KI   | Server       |   | New Certificate    |             |                |              |            |         |          |              |        |
|      | - <b>†</b> - |   | General Keullser   | na Statue   |                |              |            |         |          |              |        |
|      |              |   |                    |             |                |              |            |         |          | OK           |        |
|      |              |   | Name:              | Cleinte     |                |              |            |         |          | Cancel       |        |
|      |              |   |                    |             |                |              |            |         | × -      |              |        |
|      |              |   |                    |             |                |              |            |         |          | Apply        |        |
|      |              |   | Issuer:            |             |                |              |            |         | <b>T</b> | Сору         |        |
|      |              |   | Country:           |             |                |              |            |         |          | Remove       | •      |
|      |              |   | State:             |             |                |              |            |         |          | Sign         |        |
|      |              |   | Locality:          |             |                |              |            |         |          | Sign via S(  | ΈP     |
|      |              |   | Organization:      |             |                |              |            |         |          | Import       |        |
|      |              |   | Unit:              |             |                |              |            |         |          | Card Rein:   | stall  |
|      |              | _ | Common Name:       | Cleine      |                |              |            |         |          | Card Veri    | ífy    |
|      |              |   | Subject Alt, Name: | IP          |                | <b>Ŧ</b> ::: |            |         |          | Set CA Passp | ohrase |
|      |              |   |                    | 00.40       |                |              |            |         |          | Export       |        |
|      |              |   | Key Size:          | 2048        |                |              |            |         |          | Revoka       |        |
|      |              |   | Days Valid:        | 3650        |                |              |            |         |          |              |        |
|      |              |   |                    |             |                |              |            |         |          |              |        |
|      |              |   |                    |             |                |              |            |         |          |              |        |
|      |              |   |                    |             |                |              |            |         |          |              |        |
|      |              |   | private key crl    | 1           | authority      | expired      | smart card | key tri | usted    |              |        |

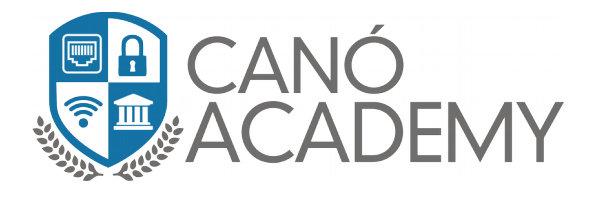

| New Certificate                                                                                                    |                                                                                                    |                                                        |                |         |                                                                                                    |
|----------------------------------------------------------------------------------------------------|----------------------------------------------------------------------------------------------------|--------------------------------------------------------|----------------|---------|----------------------------------------------------------------------------------------------------|
| New Certificate<br>General Key Usage Stal<br>Key Usage: digital signa<br>key enciph<br>key agreen<br>crl sign<br>decipher or<br>server gate<br>timestamp<br>ipsec tunne<br>email prote | tus ature erment data enci erment data enci encipher encipher d crypto d crypto d cr | ommitment<br>pherment<br>sign<br>only<br>r<br>I system |                |         | OK         Cancel         Apply         Copy         Remove         Sign         Sign via SCEP         Import         Card Reinstall         Card Verify         Set CA Passphrase         Export         Revoke |
| private key crl                                                                                                    | authority                                                                                                    | expired                                                | smart card key | trusted |                                                                                                    |

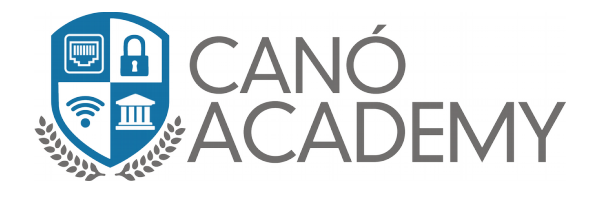

**Paso 8:** Ahora veremos nuestros certificados creados si todo se correctamente debe aparecerle como se muestra en la siguiente foto.

| Certificates |              |                     |              |                |             |            |         |          |    |             |
|--------------|--------------|---------------------|--------------|----------------|-------------|------------|---------|----------|----|-------------|
| Certificates | SCEP Servers | SCEP RA Requests 0  | TP CRL       |                |             |            |         |          |    |             |
| + -          | T Import     | Card Reinstall Card | Verify Revok | e Create Cer   | rt. Request | Settings   |         |          |    |             |
|              | Name 🛛 🕹     | Issuer              | Common Name  | Subject Alt. N | Key Size    | Days Valid | Trusted | SCEP URL | CA | Fingerprint |
| KLAT         | CA           |                     | CA           | ::             | 2048        | 3650       | yes     |          |    | d633ebf2cdb |
| KI           | Cliente      |                     | Cliente      | ::             | 2048        | 3650       | no      |          | CA | 190c7131e7e |
| KI           | Server       |                     | Server       | ::             | 2048        | 3650       | no      |          | CA | 1b023eb744a |